# 31.4 การแม็ป I/O ไปที่ FLEX NETWORK DIO Unit

#### 31.4.1 จอแสดงผลสำหรับ FLEX NETWORK

ในการเชื่อมต่อยูนิต FLEX NETWORK เข้ากับ GP ให้เลือกรุ่นของจอแสดงผลที่สนับสนุนเครื่องดังกล่าว คุณสามารถเชื่อมต่อยูนิต I/O ได้หลายยูนิต

### ■ รุ่น FLEXNETWORK DIO Unit และจำนวนสถานีที่ใช้

ตารางต่อไปนี้แสดงประเภทและจำนวนจุด และจำนวนสถานีที่ใช้สำหรับ FLEX NETWORK DIO Unit ตัวอย่างเช่น หากคุณใช้ยูนิต I/O พร้อมด้วย Discrete อินพุต 32 จุด และ Discrete เอาต์พุต 32 จุด รวมทั้งหมด 64 จุด และได้ระบุ S-Number เป็น 1 แล้ว ยูนิต I/O นั้นจะใช้ S-Number เป็น 1 ถึง 4

| ประเภท | ประเภท    | จำนวนจุด                       | จำนวนสถานีที่ใช้ |
|--------|-----------|--------------------------------|------------------|
| DIO    | FN-X16TS  | 16 จุดอินพุต                   | 1 สถานี          |
|        | FN-X32TS  | 32 จุดอินพุต                   | 2 สถานี          |
|        | FN-Y08RL  | 8 จุดเอาต์พุต                  | 1 สถานี          |
|        | FN-Y16SK  | 16 จุดเอาต์พุต                 | 1 สถานี          |
|        | FN-Y16SC  | 16 จุดเอาต์พุต                 | 1 สถานี          |
|        | FN-XY08TS | 8 จุดอินพุต<br>8 จุดเอาต์พุต   | 1 สถานี          |
|        | FN-XY16SK | 16 จุดอินพุต<br>16 จุดเอาต์พุต | 1 สถานี          |
|        | FN-XY16SC | 16 จุดอินพุต<br>16 จุดเอาต์พุต | 1 สถานี          |
|        | FN-XY32SK | 32 จุดอินพุต<br>32 จุดเอาต์พุต | 4 สถานี          |

- ขั้นตอนการตั้งค่า
- 1 ใน [I/O Driver] เลือกยูนิต I/O ที่ต้องการตั้งค่าแล้วคลิก [Setting]

| I/O Driver                                         |                     |
|----------------------------------------------------|---------------------|
| Int. Driver 1                                      |                     |
|                                                    | <u>I/O Screen</u>   |
| FLEX NETWORK Driver(ID:#1)<br>Transfer speed:6Mbps | [/O Driver Settings |
|                                                    |                     |
|                                                    |                     |
| 1 FN-X16TS Input Points:                           | 16 Type:Bit         |
|                                                    |                     |
|                                                    |                     |
| <u>A</u> dd <u>S</u> etti                          | ng <u>R</u> emove   |

2 กล่องโต้ตอบ [Unit Settings] จะปรากฏขึ้น ในการเปลี่ยนประเภท ในพื้นที่ [Model] เลือกรุ่นของยูนิต I/O (ตัวอย่างเช่น [Input and Output] และ "FN-XY16SK")

| 🔆 Unit Settings |                                                                                  | ×                         |
|-----------------|----------------------------------------------------------------------------------|---------------------------|
| Model           | Information<br>Input<br>Points:16<br>Type:Bit<br>Output<br>Points:16<br>Type:Bit |                           |
| <u>S</u> -No. 1 |                                                                                  | <u>D</u> etails           |
|                 |                                                                                  | <u>Q</u> K <u>C</u> ancel |

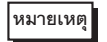

- ประเภทของยูนิต I/O สามารถเลือกได้จากเมนูบนซ้าย
- ที่ด้านขวา จะแสดงข้อมูลจำเพาะโดยละเอียดของยูนิต I/O ที่เลือก

3 ระบุจำนวน S-Number ให้เป็นจำนวนเดียวกันกับที่ระบุบน DIO Unit

| J | าะบุ่ม พาย 2-14000 เพราะเทลาหลายเพราะการ บุ่ม PIO OUI                                                    |  |  |
|---|----------------------------------------------------------------------------------------------------|--|--|
|   | 🔆 Unit Settings                                                                                          |  |  |
|   | Model Infomation                                                                                         |  |  |
|   | FN-XY08TS<br>FN-XY16SK                                                                                   |  |  |
|   | FN-XY16SC Points:16<br>FN-XY32SK Type:Bit                                                                |  |  |
|   |                                                                                                    |  |  |
|   |                                                                                                    |  |  |
|   | Servo.                                                                                                   |  |  |
|   | <u>QK</u> <u>Cancel</u>                                                                                  |  |  |
|   |                                                                                                    |  |  |
|   | หมายเหตุ • คุณสามารถระบุ S-Number ได้ตั้งแต่ 1 ถึง 63 อย่างไรก็ตาม คุณไม่สามารถระบุจำนวน                 |  |  |
|   | S-Number ที่ซ้ำกันใน FLEX NETWORK เดียวกัน                                                               |  |  |
|   | ਓ ิ " ■ รุ่น FLEXNETWORK DIO Unit และจำนวนสถานีที่ใช้" (หน้า 31-17)                                      |  |  |
| 4 | ในการเปลี่ยนแปลงรายละเอียดของยนิต I/O ให้คลิก [Details]                                                  |  |  |
| - | ระ                                                                                                    |  |  |
| 5 | กลองเดดอบ [Details] จะบรากฏขน เหเบลขนแบลงการตงคาแลวคลก [OK]                                              |  |  |
|   | <ul> <li>หมายเหตุ</li> <li>สำหรับการตั้งค่ารายละเอียดของยนิต โปรดดหัวข้อต่อไปนี้</li> </ul>              |  |  |
|   | ั 🖅 "31.4.3 คำแนะนำในการตั้งค่าสำหรับ FLEX NETWORK DIO Unit ∎ การตั้งค่ารายละเอียดยูนิต"                 |  |  |
|   | (หน้า 31-23)                                                                                             |  |  |
| 6 | ในกล่องโต้ตอบ [Unit Settings] คลิก [OK] เพื่อใช้การตั้งค่าที่เปลี่ยนแปลง                                 |  |  |
| - |                                                                                                    |  |  |
|   | 1         FN-MY16SK         Input Points:16 Type:Bit0utput                                               |  |  |
|   |                                                                                                    |  |  |
| 7 | ในการเพิ่มยูนิต I/O คลิก [Add] กล่องโต้ตอบ [Unit Settings] จะปรากฏขึ้น ระบุการตั้งค่าต่าง ๆ เช่นเดียวกับ |  |  |
|   | ที่ดำเนินการในขั้นตอนที่ 2 ถึง 6                                                                         |  |  |
|   | หมายเหตุ • ในการเพิ่มประเภทอื่น ๆ ให้ดคำอธิบายของแต่ละประเภท                                             |  |  |
|   | ั้ "31.5 การแม็ป I/O ไปที่ FLEX NETWORK Analog Unit" (หน้า 31-24)                                        |  |  |
|   | "31.6 การแม็ป I/O ไปที่ FLEX NETWORK Positioning Unit" (หน้า 31-31)                                      |  |  |
|   | 🏈 "31.7 การแม็ป I/O ไปที่ FLEX NETWORK High-Speed Counter Unit" (หน้า 31-37)                             |  |  |
|   |                                                                                                    |  |  |

### 8 หลังจากตั้งค่าอุปกรณ์สำหรับ FLEX NETWORK แล้ว ให้แม็ปตำแหน่งไปที่เทอร์มินัล I/O

หมายเหตุ

🐨 "31.4.2 เทอร์มินัล I/O ใน FLEX NETWORK DIO Unit" (หน้า 31-20)

#### 31.4.2 เทอร์มินัล I/O ใน FLEX NETWORK DIO Unit

แสดง I/O และแม็ปตำแหน่งไปที่เทอร์มินัล I/O ใน FLEX NETWORK DIO Unit

#### ∎ การแสดง I/O

1 คลิกแท็บ [Screen List] เพื่อเปิดหน้าต่าง [Screen List]

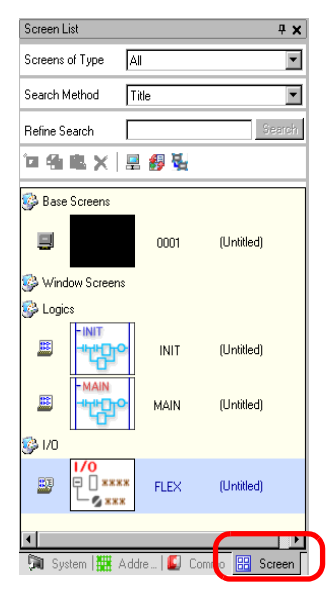

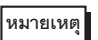

- หากไม่ปรากฏแท็บ [Screen List] ในพื้นที่ทำงาน ให้ไปที่เมนู [View (V)] ชี้ที่ [Work Space (W)] จากนั้น คลิก [Screen List (G)]
- 2 ดับเบิลคลิกที่ I/O เพื่อให้แสดง I/O นั้นในพื้นที่ทำงาน

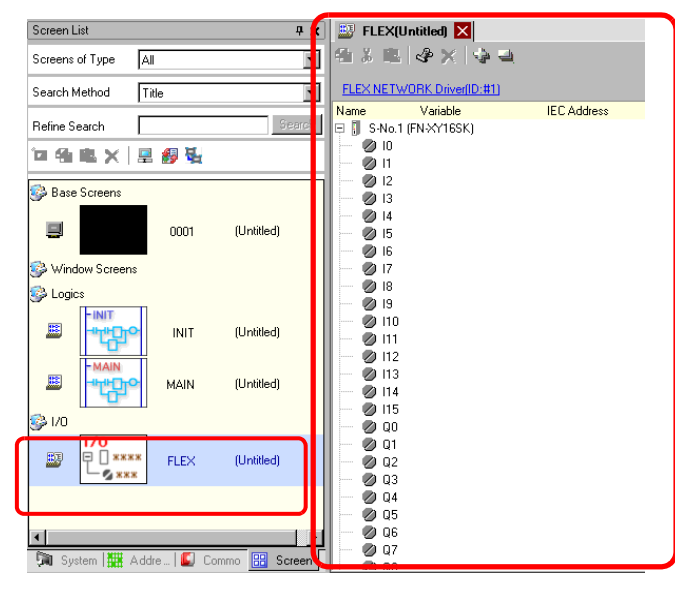

หมายเหตุ

สำหรับวิธีการแม็ปตำแหน่งไปที่เทอร์มินัล I/O โปรดดูหัวข้อต่อไปนี้

🍘 "31.1.2 การแม็ปตำแหน่งไปที่เทอร์มินัล I/O" (หน้า 31-7)

#### การทำงานของเทอร์มินัล I/O

- เทอร์มินัล I/O ที่ได้รับการแม็ปตำแหน่ง จะทำงานตามที่อธิบายด้านล่างนี้
  เมื่ออินพุตเทอร์มินัลเปิด ตำแหน่งที่แม็ปไปที่เทอร์มินัลนั้นก็จะเปิด
  เมื่อตำแหน่งที่แม็ปไปที่เอาต์พุตเทอร์มินัลนั้นเปิด เทอร์มินัลนั้นก็จะเปิด
  I/O Driver สามารถจำแนกได้เมื่อปิดแหล่งจ่ายไฟที่ยูนิต I/O คุณสามารถทำการสื่อสารได้ต่อไป เมื่อเปิดแหล่งจ่ายไฟอีกครั้ง

## 31.4.3 คำแนะนำในการตั้งค่าสำหรับ FLEX NETWORK DIO Unit

### ∎ หน้าจอ I/O

| <b>*</b>   | FL        | EX(Untitled) 🔀       |             |
|------------|-----------|----------------------|-------------|
| 9          | X         | 😤 🛷 🗙 😽 🗃            |             |
|            |           |                      |             |
| FLI        | EXIN      | ETWORK Driver(ID:#1) |             |
| Nam        | ie        | Variable             | IEC Address |
| <b>F</b> [ | S-        | No.1 (FN-XY16SK)     |             |
|            | $\oslash$ | 10                   |             |
|            | $\oslash$ | 11                   |             |
|            | $\oslash$ | 12                   |             |
|            | $\oslash$ | 13                   |             |
|            | $\oslash$ | 14                   |             |
|            | $\oslash$ | 15                   |             |
|            | $\oslash$ | 16                   |             |
|            | $\oslash$ | 17                   |             |
|            | $\oslash$ | 18                   |             |
|            | $\oslash$ | 19                   |             |
|            | $\oslash$ | 110                  |             |
|            | $\oslash$ | 111                  |             |
|            | $\oslash$ | 112                  |             |
|            | Ø         | 113                  |             |
|            | $\oslash$ | 114                  |             |
|            | $\oslash$ | 115                  |             |
|            | Ø         | QO                   |             |
|            | Ø         | Q1                   |             |
|            | Ø         | Q2                   |             |
|            | $\oslash$ | Q3                   |             |
|            | $\oslash$ | Q4                   |             |
|            | Ø         | Q5                   |             |
|            | $\oslash$ | Q6                   |             |
|            | $\oslash$ | Q7                   |             |
| ļ          |           | ng .                 |             |

| การตั้งค่า                  | คำอธิบาย                                                                             |
|-----------------------------|--------------------------------------------------------------------------------------|
| Сору 🔁                      | ในการคัดลอกตัวแปร ให้เลือกตัวแปรแล้วคลิกที่ไอคอนนี้                                  |
| Cut 🐰                       | ในการตัดตัวแปร ให้เลือกตัวแปรแล้วคลิกที่ไอคอนนี้                                     |
| Paste 💼                     | ในการวางตัวแปร ให้คัดลอกหรือตัดตัวแปรนั้นไปไว้ในคลิปบอร์ด<br>จากนั้น คลิกที่ไอคอนนี้ |
| Edit 🗳                      | ในการแก้ไขตัวแปรหรือรีจิสเตอร์ตัวแปรใหม่ ให้เลือกตัวแปรแล้วคลิกที่ไอคอนนี้           |
| Delete X                    | ในการลบตัวแปร ให้เลือกตัวแปรแล้วคลิกที่ไอคอนนี้                                      |
| ขยายทั้งหมด 🙀               | ขยายเพื่อแสดงเทอร์มินัล I/O ทั้งหมด                                                  |
| ยุบทั้งหมด 📑                | ยุบเพื่อซ่อนเทอร์มินัล I/O ทั้งหมด                                                   |
| FLEX NETWORK Driver (ID:#1) | คลิกเพื่อสลับไปหน้าจอการตั้งค่า I/O Driver                                           |
| Name                        | แสดงสัญลักษณ์ ID ของเทอร์มินัล                                                       |
| Variable                    | แสดงตำแหน่งที่แม็ปไปยังเทอร์มินัล                                                    |
| IEC Address                 | แสดงตำแหน่ง I/O (IEC address)                                                        |

การตั้งค่ารายละเอียดยูนิต

| 🔆 Details |            | ×              |
|-----------|------------|----------------|
| _Input    |            |                |
| Points    | Type       |                |
| 16        | Bit        | -              |
| 16        | Bit        | <b>T</b>       |
|           |            |                |
| Output    |            |                |
| Points    | Туре       |                |
| 16        | Bit        | -              |
| 16        | Bit        | <b>T</b>       |
|           |            |                |
|           | <u>0</u> K | <u>C</u> ancel |
|           |            |                |

| การตั้งค่า | คำอธิบาย                                                                                                    |
|------------|----------------------------------------------------------------------------------------------------|
| Input      | เลือกประเภทตัวแปรสำหรับอินพุตจากตัวเลือก [Bit] หรือ [Word]<br>ค่า 8, 16 หรือ 32 จุดจะเปลี่ยนแปลงโดยขึ้นอยู่กับประเภทของยูนิต I/O<br>ตามค่าดีฟอลต์ จะตั้งค่าที่ [Bit]   |
| Output     | เลือกประเภทตัวแปรสำหรับเอาต์พุตจากตัวเลือก [Bit] หรือ [Word]<br>ค่า 8, 16 หรือ 32 จุดจะเปลี่ยนแปลงโดยขึ้นอยู่กับประเภทของยูนิต I/O<br>ตามค่าดีฟอลต์ จะตั้งค่าที่ [Bit] |